## Транзакции в MySQL Лабораторная работа №4

1. Создать или открыть panee сохраненную базу данных «university» в программе-дизайнере MySQL Workbench.

2. В базе данных «university» создать таблицу «users» с полями (если она не существует):

- id тип int ключ (PK);
- name тип varchar, не нулевое (NN);
- d\_id тип int.

3. Заполнить таблицу «users» произвольными записями - 5 строк.

4. Сохранить созданную в программе-дизайнере схему базы данных на локальный компьютер.

5. Запустить генерацию базы данных на сервере MySQL. (Пункт меню: Database->Forward Engineer. В опциях необходимо поставить галки напротив пунктов **DROP Objects Before Each CREATE Object** и **Generate INSERT Statements for Tables**).

6. Подключиться к базе данных MySQL через терминал (mysql –u root –p).

7. Активизировать базу данных «university» (use).

8. В командной строке выполнить следующую последовательность команд (в черновике результаты вывода записывать под заголовком: «Откат транзакции, обрыв связи с базой данных»):

- SET AUTOCOMMIT=0;
- SELECT \* FROM users; (результаты вывода записать в черновик)
- START TRANSACTION;
- SAVEPOINT sve\_point;
- DELETE FROM users;
- SELECT \* FROM users; (результаты вывода записать в черновик);
- ROLLBACK TO SAVEPOINT sve\_point;
- SELECT \* FROM users; (результаты вывода записать в черновик);
- DELETE FROM users;
- SELECT \* FROM users; (результаты вывода записать в черновик);
- exit; (окно клиента mysql должно закрыться)
- 9. Подключиться к базе данных MySQL через терминал (mysql –u root –p).

10. Активизировать базу данных «university» (use).

11. В командной строке выполнить следующую последовательность команд:

- SET AUTOCOMMIT=0;
- SELECT \* FROM users; (результаты вывода записать в черновик)

12. В командной строке выполнить следующую последовательность команд (в черновике результаты вывода записывать под заголовком: «Подтверждение транзакции и обрыв связи с базой данных»):

- START TRANSACTION;
- INSERT INTO users (id, name, d\_id) VALUES (100, 'Antonio', 1);
- COMMIT;
- SELECT \* FROM users; (результаты вывода записать в черновик);
- exit;
- 13. Подключиться к базе данных MySQL через терминал (mysql –u root –p).
- 14. Активизировать базу данных «university» (use).

15. В командной строке выполнить SELECT \* FROM users; (результаты вывода записать в черновик).